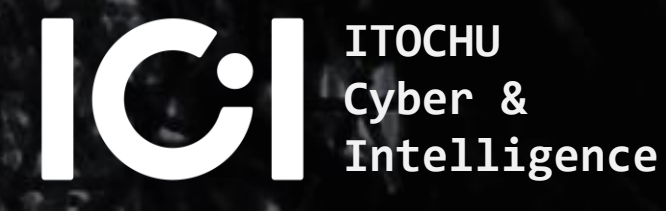

# Hack The Sandbox Unveiling the Truth Behind Disappearing Artifacts

#### WHO ARE WE?

### ITOCHU Cyber & Intelligence Inc.

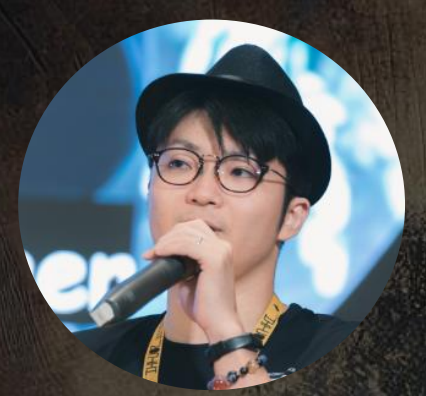

#### Yusuke Niwa

Lead Cybersecurity Researcher JSAC, VB, Hitcon, Botconf Speaker

#### Satoshi Kamekawa

Cybersecurity Researcher TAS Speaker

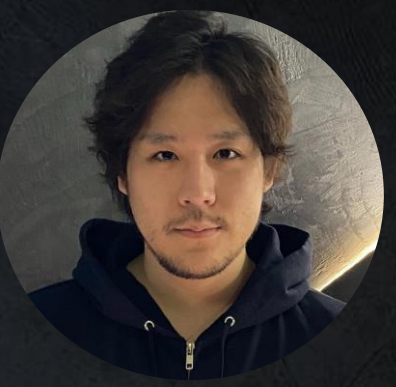

#### Shuhei Sasada

Cybersecurity Researcher JSAC Speaker

## Special Thanks ;)

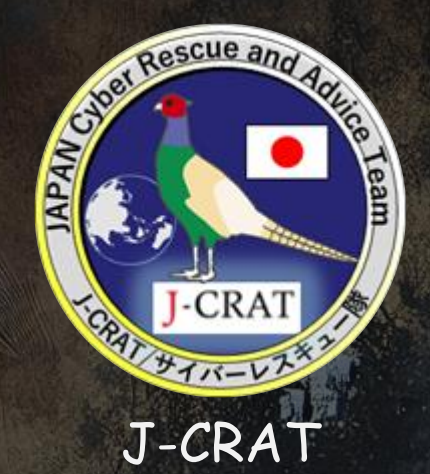

Cyber Rescue and Advice Team against targeted attack of Japan

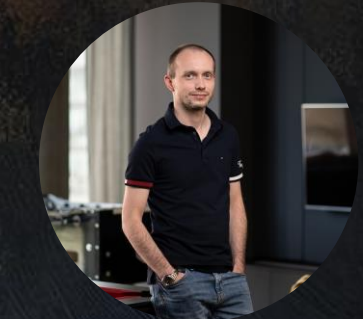

Dominik Breitenbacher ESET

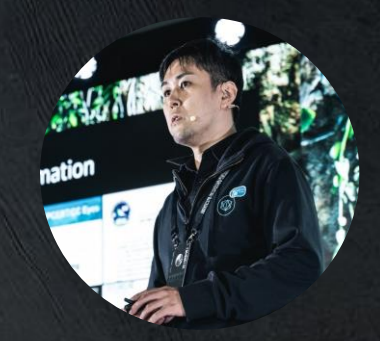

Suguru Ishimaru ITOCHU Cyber & Intelligence Inc.

# Agenda

01 Introduction 02 About Windows Sandbox 03 Abusing with WSB Files 04 Emerging threats 05 Countermeasures 06 Conclusions

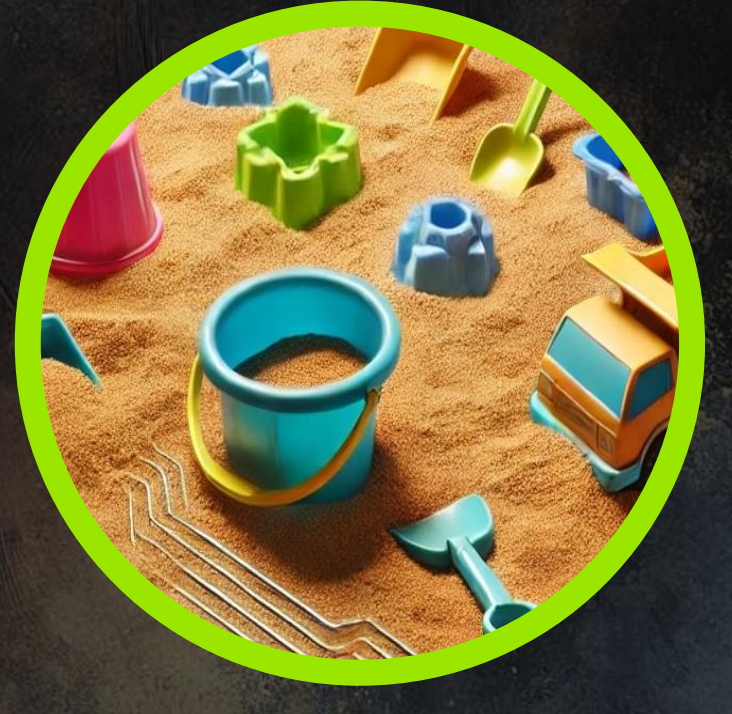

SECTION 01

# Introduction

WINDOWS - EASY

**50** Points  $\star \star \star \star \star \star \star \star \star \star \star 5.0 50 \text{ Reviewers}$ 

© ITOCHU Cyber & Intelligence Inc. -

#### Breaking News: January 8, 2025

- The National Police Agency (NPA) has issued an advisory regarding an attack campaign by "MirrorFace".
- Details regarding the attack method abusing Windows Sandbox, along with traces and detection measures, have also been made public.

#### MirrorFaceによるサイバー攻撃について (注意喚起)

警察庁及び内閣サイバーセキュリティセンターでは、2019年頃から現在に至るまで、日本国内の組織、事業者及び個人に対するサイバー攻撃キャンペーンが、「MirrorFace」 (ミラーフェイス)(別名、「Earth Kasha」(アース カシャ))と呼ばれるサイバー攻 撃グループによって実行されたと評価しています。

また、警察庁関東管区警察局サイバー特別捜査部及び警視庁ほか道府県警察による捜査等 で判明した、攻撃対象、手口、攻撃インフラ等を分析した結果、「MirrorFace」による攻 撃キャンペーンは、主に我が国の安全保障や先端技術に係る情報窃取を目的とした、中国の 関与が疑われる組織的なサイバー攻撃であると評価しています。

この注意喚起は「MirrorFace」によるサイバー攻撃の手口を公表することで、標的となる組織、事業者及び個人に、直面するサイバー空間の脅威を認識してもらうとともに、サイバー攻撃の被害拡大防止及び被害の未然防止のための適切なセキュリティ対策を講じてもらうことを目的としています。

MirrorFaceによるサイバー攻撃について(注意喚起) 🔀

別添資料【Windows Sandbox を悪用した手口及び痕跡・検知策】 🔀

別添資料【VS Code を悪用した手口及び痕跡・検知策】

https://www.npa.go.jp/bureau/cyber/koho/caution/caution20250108.html

#### Translated into English

#### Cyberattack Advisory Regarding "MirrorFace"

The National Police Agency (NPA) and the National Center of Incident Readiness and Strategy for Cybersecurity (NISC) have assessed that a cyberattack campaign targeting organizations, businesses, and individuals in Japan since around 2019 has been orchestrated by a cyberattack group known as "MirrorFace" (also referred to as "Earth Kasha").

Moreover, investigations and analyses conducted by the Cyber Affairs Bureau, the Tokyo Metropolitan Police Department, and other prefectural police departments have uncovered details about the targets, techniques, and infrastructure utilized in these attacks. Based on these findings, the "MirrorFace" campaign has been identified as an organized cyberattack, suspected to involve Chinese entities, primarily aiming to steal information related to Japan's national security and advanced technologies.

This advisory seeks to expose the tactics employed in "MirrorFace" cyberattacks to increase awareness among potential targets—organizations, businesses, and individuals regarding the threats they face in cyberspace. Additionally, it aims to encourage the adoption of appropriate security measures to mitigate the risk of further damage and prevent potential breaches.

#### Discovering Important Clues to Unlock Secrets

- Mirrorface (APT10 Umbrella) attack campaign utilizing LilimRAT, a customized version of open-sourse Lilith RAT\*, was observed.
- LilimRAT checks WDAGUtilityAccount folder if it is running in a Windows Sandbox.
- The "WDAGUtilityAccount" is the fixed default username used by Windows Sandbox.

```
29
     FileAttributesA = GetFileAttributesA "C:\\Users\\WDAGUtilityAccount"
30
     if ( FileAttributesA != -1 && (FileAttributesA & 0x10) != 0 )
31
32
       c GetModuleFileNameA();
33
       c WSAStartup();
34
35
       v29 = 1;
36
       Src = 0;
37
       v13 = 0:
38
       v14 = 0;
39
       v24 = 0:
40
       v25 = 15;
41
       LOBYTE(v23[0]) = 0;
       c memmove(v23, &unk 440C40, 1u);
42
43
       LOBYTE(v29) = 2;
44
       v27 = 0;
```

User folder checking function implemented in LilimRAT

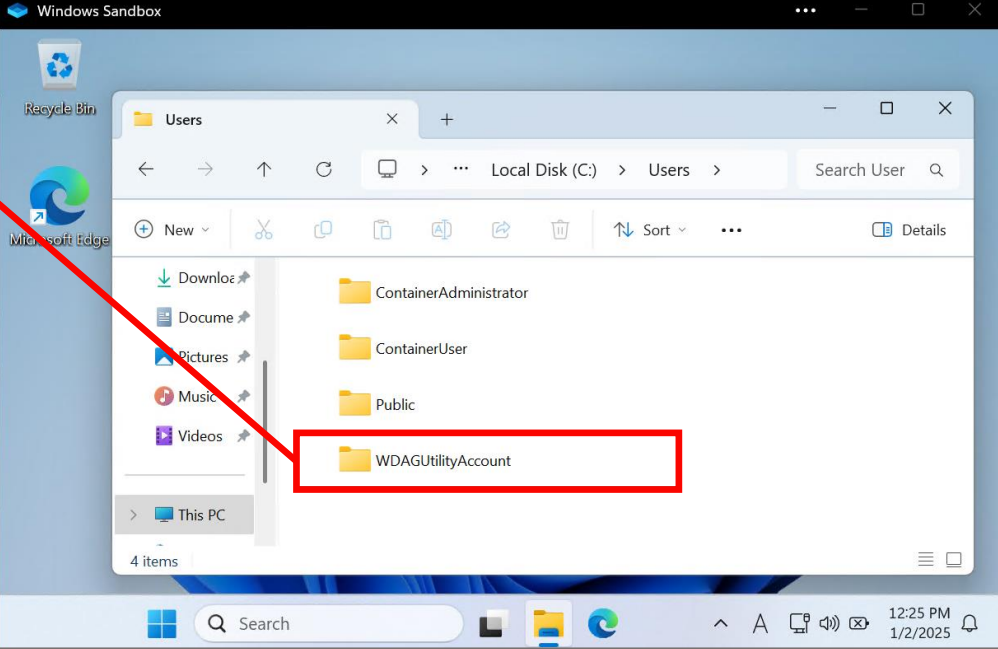

Inc.

Intelligence

Š

Cyber

ITOCHU

0

#### The APT Actor Methods Revealed

- The APT actor intrude into the system and enabled the Windows Sandbox.
- After reboot, they used the WSB file to launch the Sandbox.
- Executed the 2nd payload malware and initiated communication with C2 server.

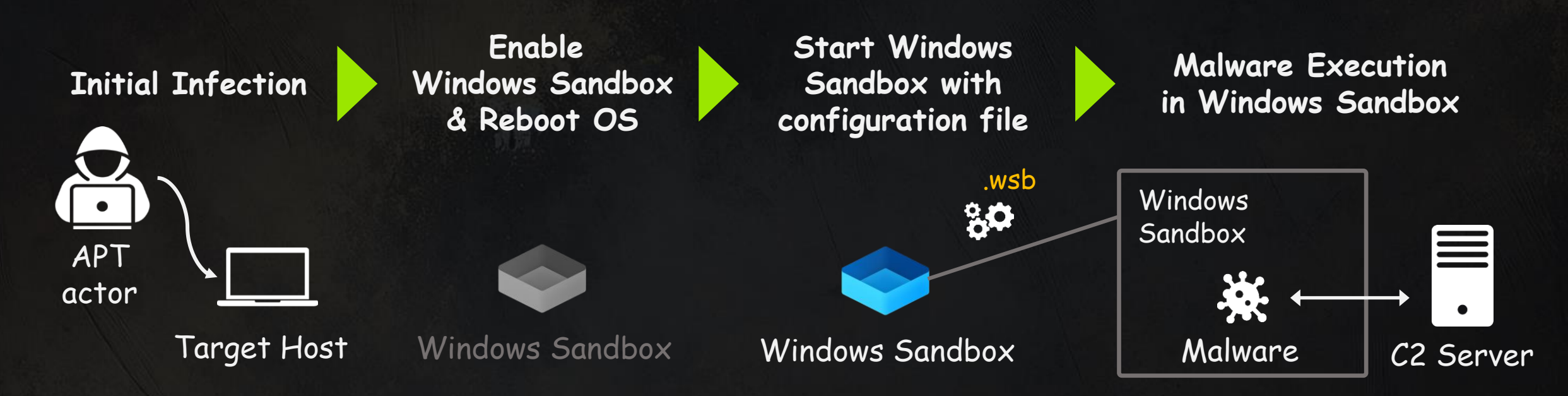

#### Our Motivation

In this case, the APT actor abused Windows Sandbox.

#### ASSUMPTION

FACT

They may have used it to hide their activities?

#### <u>CONCERNs</u>

✓ Are all activities hidden?
✓ Can detailed Windows Sandbox specs counter this?
✓ Are conventional artifacts inadequate?

As a Blue Team, we aim to address these concerns and provide actionable insights for countermeasures!

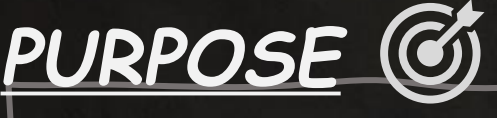

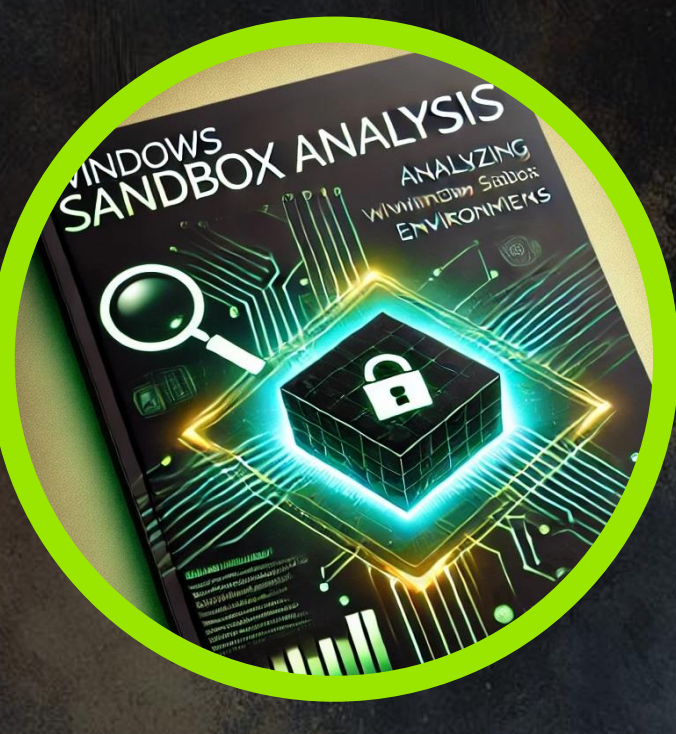

## SECTION 02 About Windows Sandbox

WINDOWS - EASY

**50** Points

© ITOCHU Cyber & Intelligence Inc. -

#### **Environment and Conditions**

- Windows Sandbox provides a secure and lightweight environment to run applications isolated from the host system, available from Windows 10 (build 18342) and Windows 11.
- By default, Windows Sandbox is disabled and must be manually enabled before use.

| 🔞 Windows Features                                                                                                    | -                          |          | ×      |                                                                                                    |
|----------------------------------------------------------------------------------------------------|----------------------------|----------|--------|----------------------------------------------------------------------------------------------------|
| Turn Windows features on or off                                                                                        |                            |          | 2      |                                                                                                    |
| To turn a feature on, select its check box. To turn a feat<br>filled box means that only part of the feature is turned | ture off, clear i<br>I on. | ts check | box. A | Enable-<br>"Contain                                                                                             |
| Windows Projected File System                                                                                          |                            |          |        | Alter and a second second second second second second second second second second second second second second s |
| 🔽 🛄 Windows Sandbox                                                                                                    |                            |          |        |                                                                                                    |
| Windows Subsystem for Linux                                                                                            |                            |          |        |                                                                                                    |
|                                                                                                    | ОК                         | Car      | ncel   |                                                                                                    |
| Windows Features GUI                                                                                                   |                            |          |        |                                                                                                    |

Enable-WindowsOptionalFeature -FeatureName "Containers-DisposableClientVM" -All -Online

PowerShell Command

## Environment and Conditions

Inc

Intelligence

8

Cyber

ITOCHU

0

Windows Sandbox provides a secure and lightweight environment to run
 Applications isolated from the bost system, available from Windows 10

| 3              |                                           |                                    | systeminfo                                           |                               |
|----------------|-------------------------------------------|------------------------------------|------------------------------------------------------|-------------------------------|
| Recycle Bin    | A Home                                    | × + – □ ×                          | Host Name.                                           | 1F65A2DC-R59R-4               |
|                | $\leftarrow$ $\rightarrow$ $\downarrow$ G | ି chème > େ ସ୍                     | OS Name:                                             | Microsoft Windows 11          |
| Microsoft Edge | ⊕ New ~ 🔏 🖸                               | 🚺 🔄 论 🚥 🖪 Details                  | OS Manufacturer:                                     | Microsoft Corporation         |
|                | Home                                      | ✓ Quick access                     | ~ Redacted ~                                         |                               |
|                | Gallery                                   | Desktop<br>Stored locally          | Total Physical Memory:<br>Available Physical Memory: | 1,023 MB<br>42 MB<br>2 751 MP |
|                | 🛄 Desktop 🔹 🖈                             | Downloads                          | Virtual Memory · Available·                          | 805 MB                        |
|                | 🛓 Downloads 🔹 🖈                           | Stored locally                     | <sup>le</sup> Virtual Memory : In Use:               | 1,946 MB                      |
|                | 📑 Documents 🔹 🖈                           | Documents<br>Stored locally        | Page File Location(s):                               | C:\pagefile.sys               |
|                | 🔀 Pictures 🔹 🖈                            |                                    | Domain:                                              | WORKGROUP                     |
|                | 6 items                                   |                                    | Logon Server:                                        | \\1E65A2DC-B59B-4             |
|                |                                           |                                    | ~ Redacted ~                                         |                               |
|                | 📕 Q 🖿 🧧                                   | ▲ C へ A C 400 区 12:26 P<br>1/2/20: |                                                      |                               |
|                |                                           |                                    |                                                      |                               |

12

#### Environment and Conditions

The "WDAGUtilityAccount" is created in Windows Sandbox by default.
Additionally, this user is a member of the Administrators group.

| C:\Users\WDAGUtilityAccount≻<br>User name           | net user WDAGUtilityAccount<br>WDAGUtilityAccount |
|-----------------------------------------------------|---------------------------------------------------|
| Full Name                                           | Windows Defender Application Guard                |
| User's comment                                      | windows berender Application duard                |
| Country/region code                                 | 000 (System Default)                              |
| Account accive                                      | Never                                             |
| Decevered last set                                  | 1/0/2025 0.20.15 AM                               |
| Password last set<br>Password expires               | 1/8/2025 8:29:15 AM<br>Never                      |
| Password changeable                                 | 1/8/2025 8:29:15 AM                               |
| Password required<br>User may change password       | Yes<br>Yes                                        |
|                                                     |                                                   |
| Workstations allowed<br>Logon script                | All                                               |
| User profile                                        |                                                   |
| Home directory<br>Last logon                        | 1/8/2025 9:11:44 PM                               |
|                                                     |                                                   |
| Logon hours allowed                                 | All                                               |
| Local Group Memberships<br>Global Group memberships | *Administrators *Remote Desktop Users * *None     |

\*Users

#### Anti-Virus within Windows Sandbox

 Regarding Anti-Virus feature, it is disabled by default and cannot be enabled through either GUI or PowerShell

| AMEngineVersion                 | : 0.0.0.0      |
|---------------------------------|----------------|
| AMProductVersion                | : 4.18.23110.3 |
| AMRunningMode                   | : Not running  |
| AMServiceEnabled                | : False        |
| AMServiceVersion                | : 0.0.0.0      |
| AntispywareEnabled              | : False        |
| AntispywareSignatureAge         | : 0            |
| AntispywareSignatureLastUpdated | :              |
| AntispywareSignatureVersion     | :              |
| AntivirusEnabled                | : False        |
| AntivirusSignatureAge           | : 65535        |
| AntivirusSignatureLastUpdated   | :              |
| AntivirusSignatureVersion       | 2              |
| BehaviorMonitorEnabled          | : False        |
| ·                               | · Redacted ~   |
| OnAccessProtectionEnabled       | : False        |
| ProductStatus                   | : 1            |
| QuickScanAge                    | : 4294967295   |
| QuickScanEndTime                | :              |
| QuickScanOverdue                | : False        |
| QuickScanSignatureVersion       | :              |
| QuickScanStartTime              | :              |
| RealTimeProtectionEnabled       | : False        |

PS (:\Users\WDAGUtilityAccount> Get-MnComputerStatus

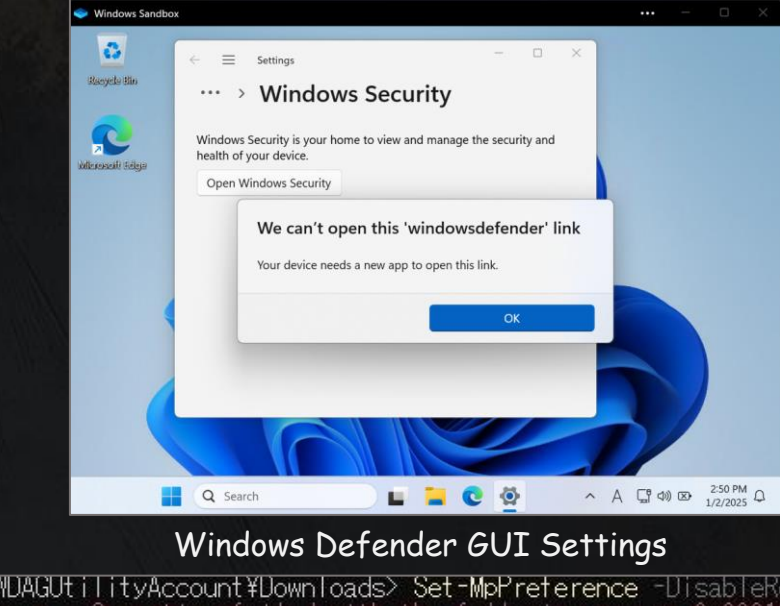

| OnAccessProtectionEnabled | : False      | PS C:¥Users¥WDAGUtilityAccount¥DownToads> Set-MpPreterence -DisableRealtimeMonitoring 0    |
|---------------------------|--------------|--------------------------------------------------------------------------------------------|
| ProductStatus             | : 1          | Bet-MpPreference : Operation failed with the following error: 0x800106ba, Operation: Set-M |
| QuickScanAge              | : 4294967295 | Preference. Target: DisableRealtimeMonitoring.                                             |
| QuickScanEndTime          | :            | At line:1 char:1                                                                           |
| QuickScanOverdue          | : False      | + Set-MpPreference -DisableRealtimeMonitoring 0                                            |
| QuickScanSignatureVersion | :            |                                                                                            |
| QuickScanStartTime        | :            | + CategoryInfo:NotSpecified: (MSFT_MpPreference:root¥Microsoft¥FT_MpPre                    |
| RealTimeProtectionEnabled | : False      | ference) [Set-MpPreference], CimException                                                  |
| RealTimeScanDirection     | : 0          | + FullyQualifiedErrorId : HRESULT 0x800106ba,Set-MpPreference                              |

## Configuration File(.wsb)

#### Supports XML-based configuration files (.wsb) for customization

Sample.wsb

<Configuration> <Networking>Enable</Networking> <MappedFolders> <MappedFolder>C:\Users\Public\Downloads</HostFolder> <SandboxFolder>C:\Users\WDAGUtilityAccount\Downloads</SandboxFolder> <ReadOnly>false</ReadOnly> </MappedFolder> </MappedFolders> <LogonCommand> <Command>explorer.exe</Command> </LogonCommand> <MemoryInMB>1024</MemoryInMB> </Configuration>

## Type of Configuration Item

| Configuration item    | Description                                                                                                    |
|-----------------------|----------------------------------------------------------------------------------------------------|
| vGPU                  | Enables or disables GPU sharing.                                                                                             |
| Networking            | Enables or disables networking in the sandbox.                                                                               |
| Mapped folders        | An array of folders, each representing a location on the host machine that is shared with the sandbox at the specified path. |
| Logon command         | Specifies a single command that will be invoked automatically after the sandbox logs on.                                     |
| Audio input           | Shares the host's microphone input into the sandbox.                                                                         |
| Video input           | Shares the host's webcam input into the sandbox.                                                                             |
| Protected client      | Sandbox adds a new layer of security boundary by running inside an AppContainer Isolation execution environment.             |
| Printer redirection   | Enables or disables printer sharing from the host into the sandbox.                                                          |
| Clipboard redirection | Enables or disables sharing of the host clipboard with the sandbox.                                                          |
| Memory in MB          | Specifies the amount of memory that the sandbox can use in MB.                                                               |

## Virtual Hard Disk(VHDX)

- Windows Sandbox is composed of a virtual disks called VHDXs, which have a parent virtual disk and a differential virtual disk.
- When the sandbox starts, the following folders are created.
  - C:\ProgramData\Microsoft\Windows\Containers\
- The created folder has multiple folders where the parent virtual disk and differential virtual disk are placed.

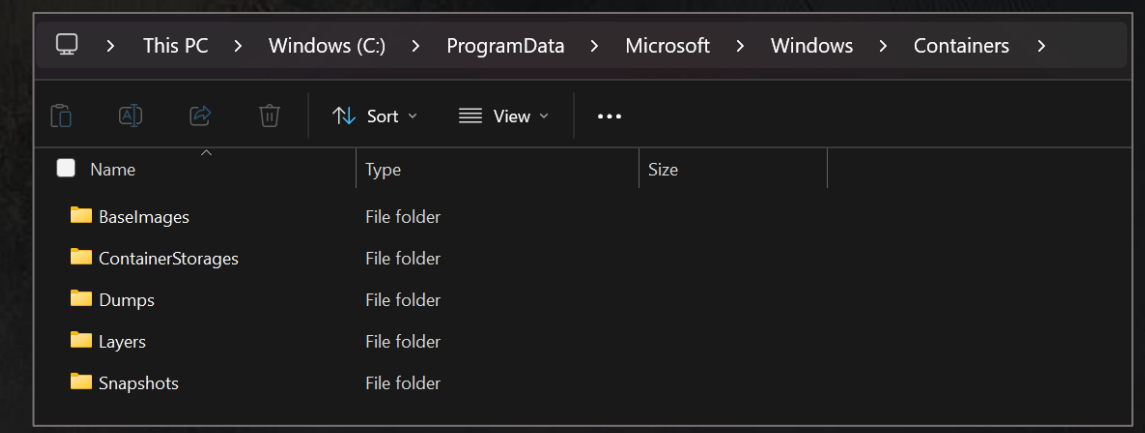

VHDX folders in Windows 11

When the sandbox ends, the differential virtual disk disappears.

#### Relationship between Parent and Differential Backups

 During incident response, the Containers folder must be saved while the sandbox is running.

C:\ProgramData\Microsoft\Windows\Containers\

<Parent>

\* An example chain in Windows 11

.\ContainerStorages\fbd7ba93-6b62-44cb-a59e-0cc2c59b697a\sandbox.vhdx

- The parent virtual disk and differential virtual disk are connected in a chain.
- To verify this chain configuration, Hyper-V must be enabled, and the Get-VHD command needs to be executed.

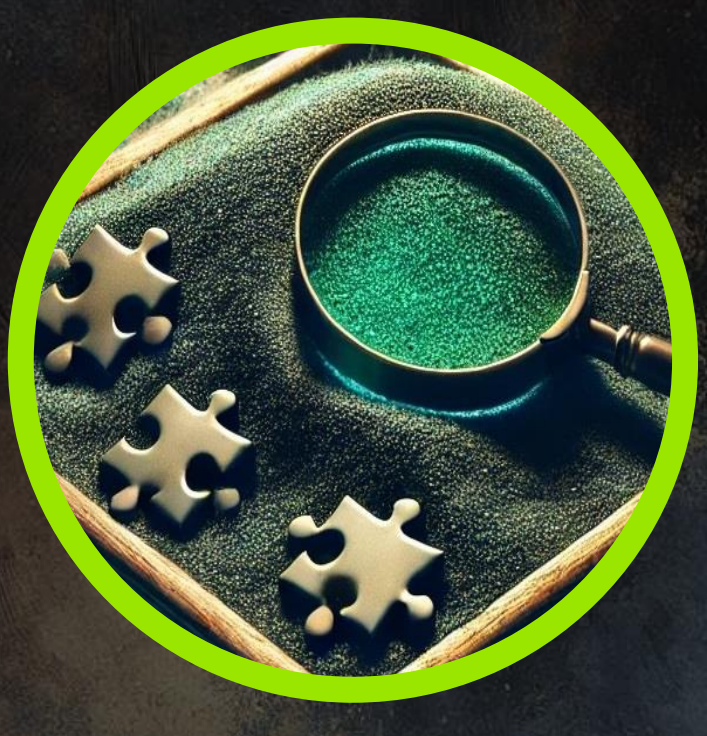

## SECTION 03 Abusing with WSB Files

WINDOWS - EASY

**100** Points  $\frac{\star}{5.0} \frac{\star}{70} \frac{\star}{\text{Reviewers}}$ 

#### The APT Actor Methods Revealed

- The APT actor intrude into the system and enabled the Windows Sandbox.
- After reboot, they used the WSB file to launch the Sandbox.
- Executed the 2nd payload malware and initiated communication with C2 server.

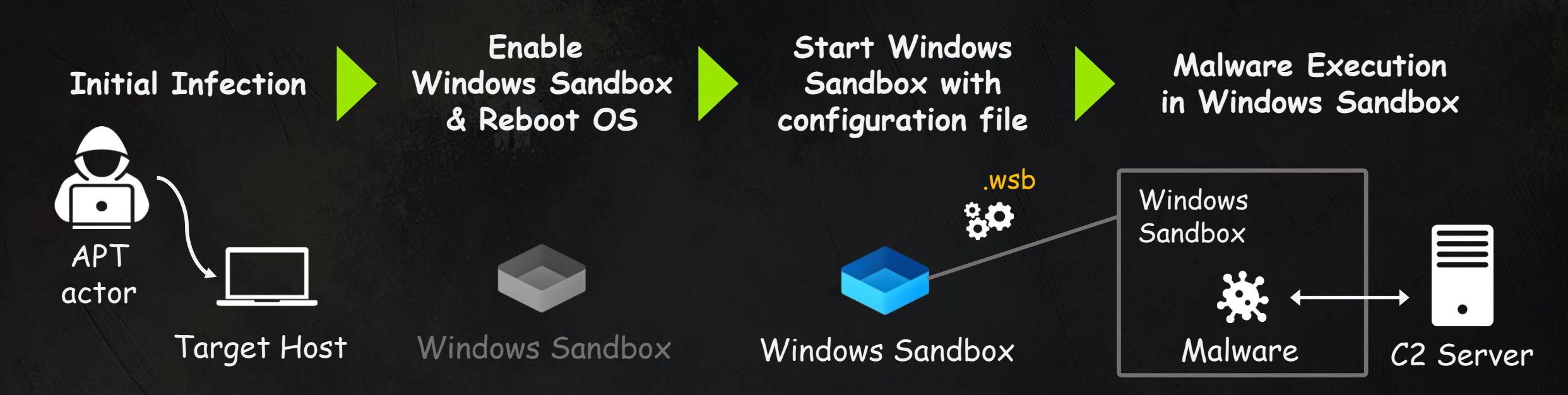

#### The APT Actor Methods Revealed

- The APT actor intrude into the system and enabled the Windows Sandbox.
- After reboot, they used the WSB file to launch the Sandbox.
- Executed the 2nd payload malware and initiated communication with C2 server.

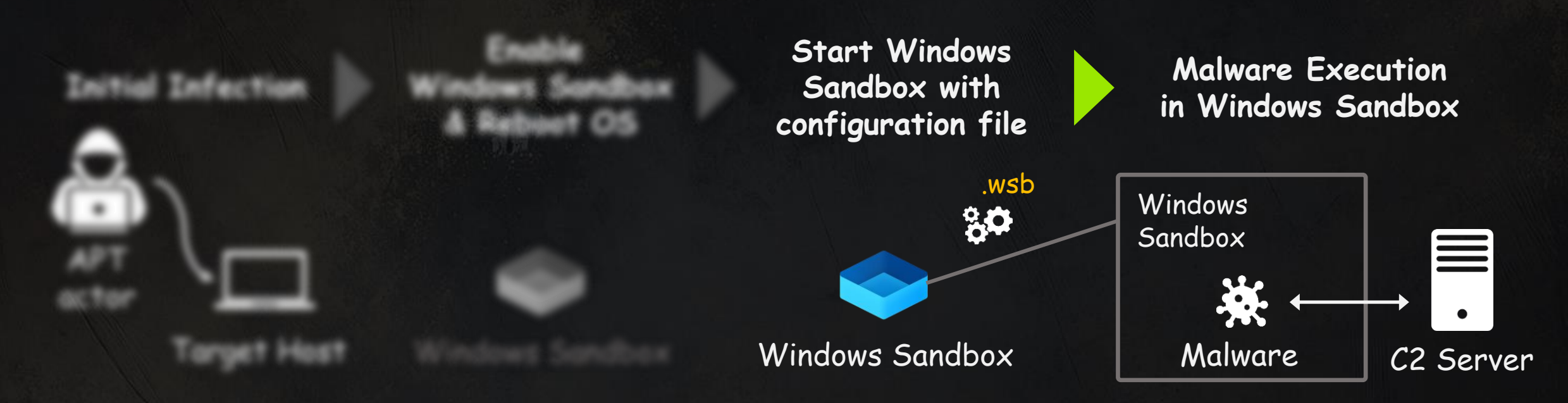

## Unveiling the Attack Blueprint

Stage 1: Persistence for malware execution

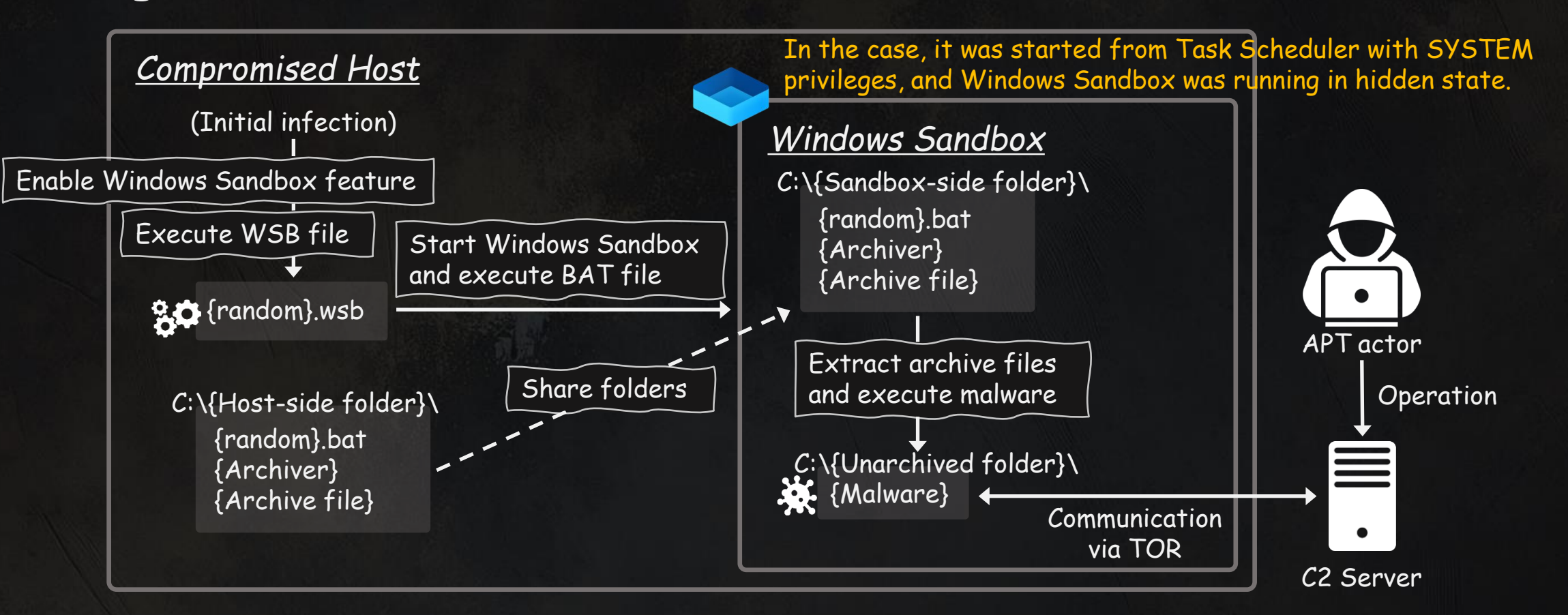

#### Unveiling the Attack Blueprint

Inc

Intelligence

Š

Cyber

ITOCHU

0

Stage 2: Folder sharing and bat file execution

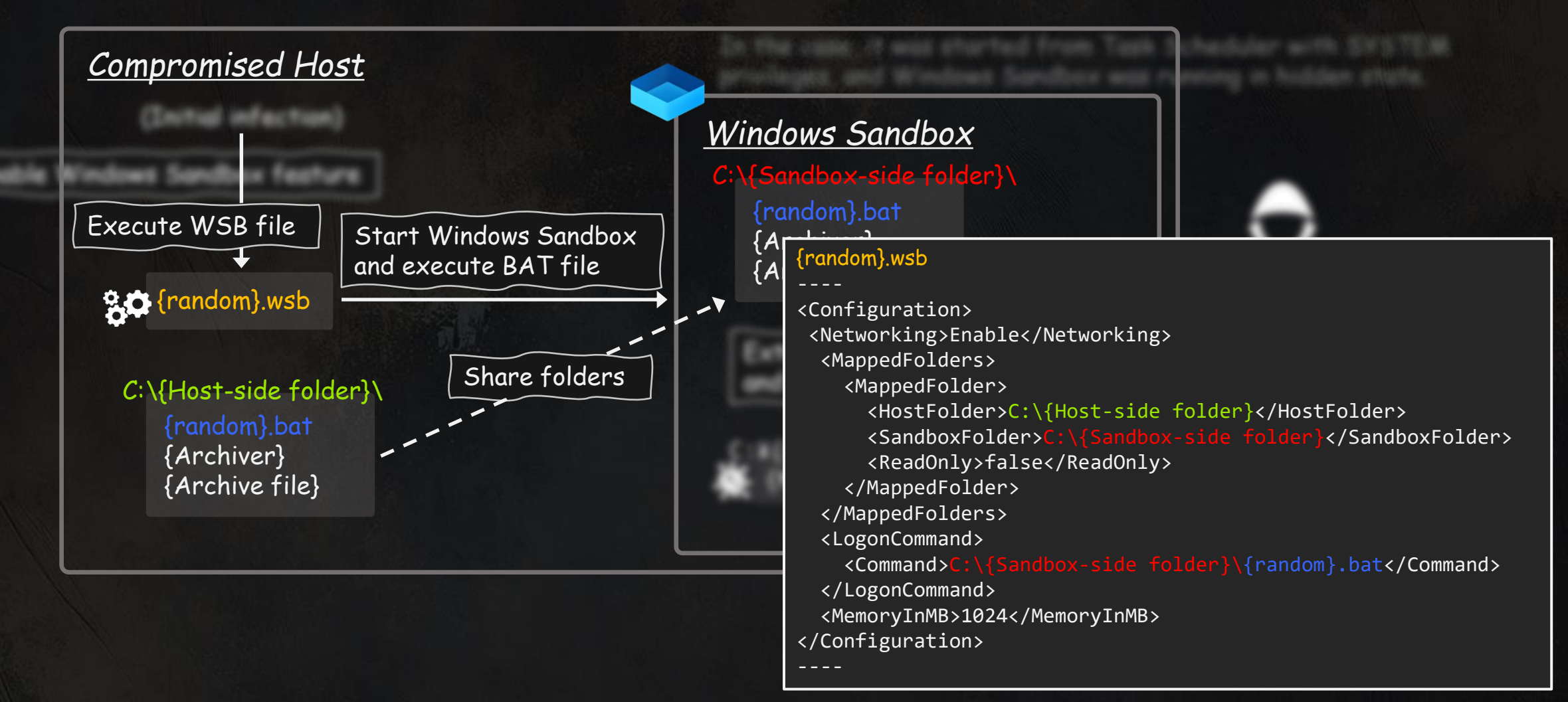

#### Unveiling the Attack Blueprint

Stage 3: Malware execution and C2 communication

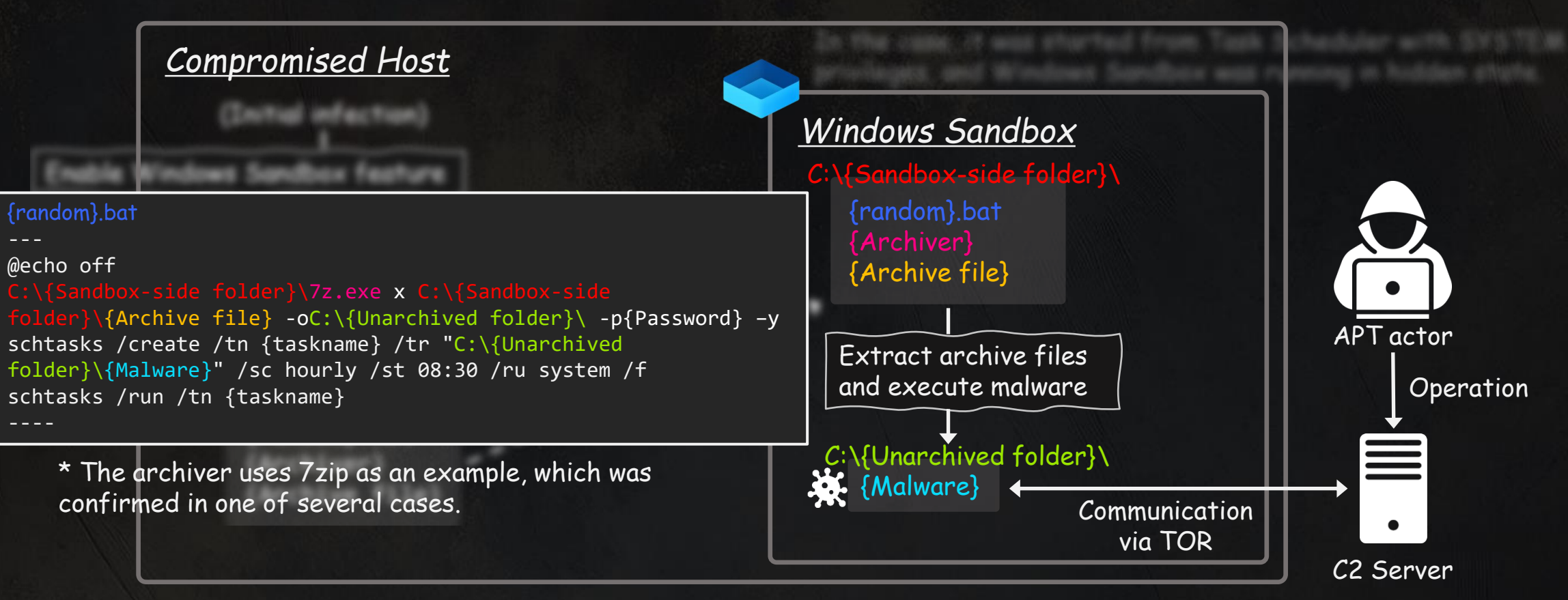

24

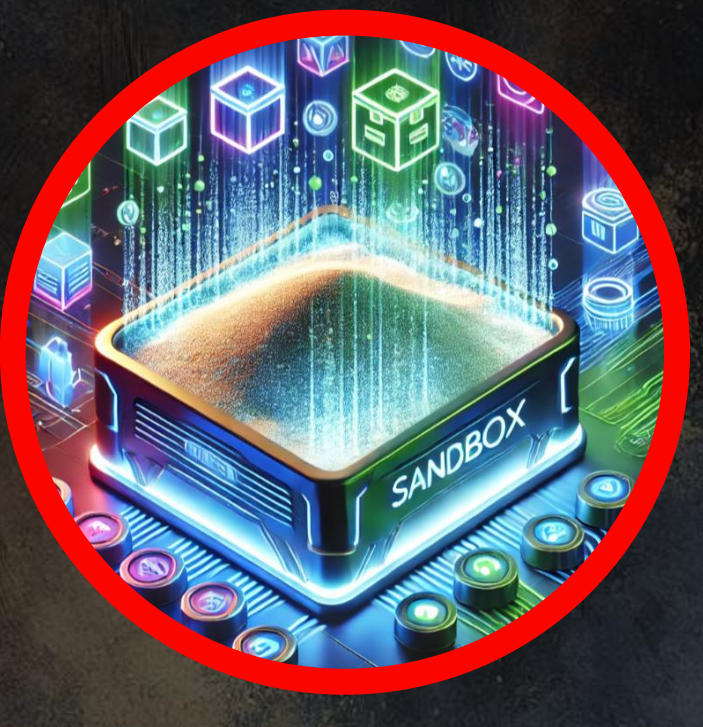

Emerging threats

WINDOWS - HARD

SECTION 0

200 Points  $\star \star \star \star \star \star \star \star \star \star \star 5.0 80 \text{ Reviewers}$ 

#### Windows Sandbox Updates!

- A significant update has been observed
- Although it is only mentioned in the OS build preview for Windows 11 and is not documented in the official documentation.

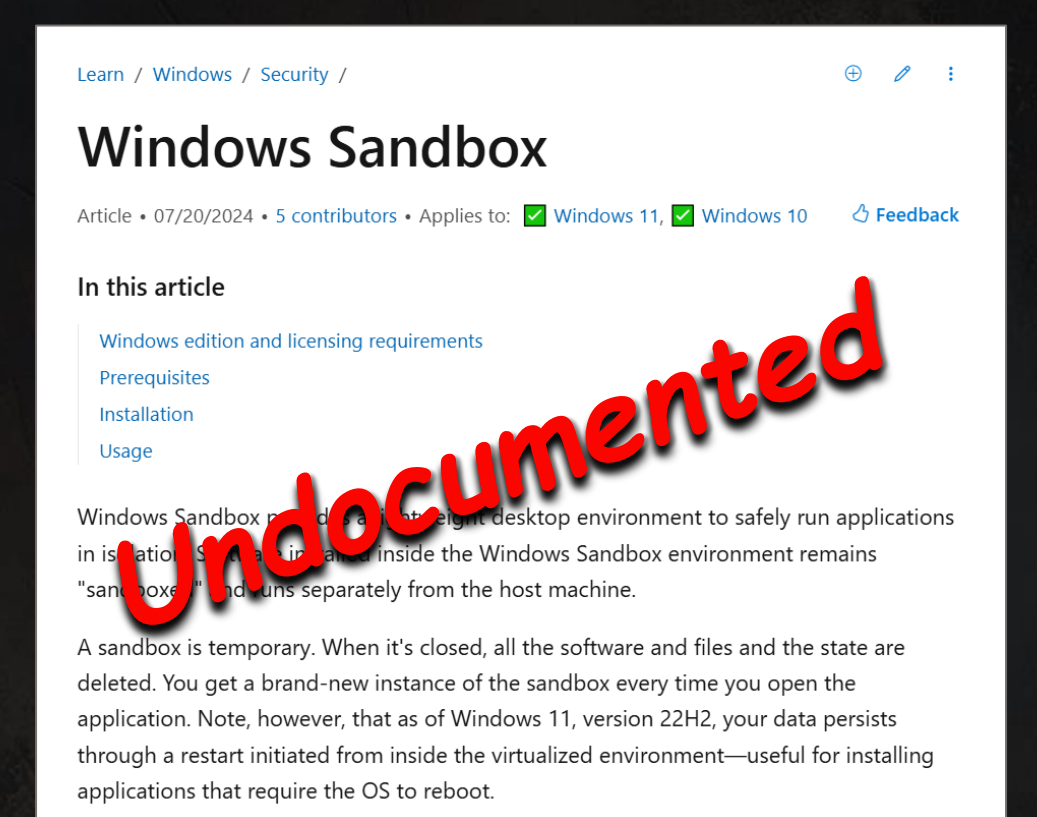

Inc

Intelligence

Š

Cyber

ITOCHU

0

- [Windows Sandbox Client Preview] New! This update adds the Windows Sandbox Client Preview. It includes:
  - Runtime clipboard redirection
  - Audio and video input control
  - The sharing of folders with the host at runtime

To access these, select the ellipses (...) at the upper right on the app. This preview also includes a version of command-line support. (The commands might change over time). To learn more, use the **wsb.exe-help** command. You can find new updates for this app in the Microsoft Store. This might not be available to all users because it will roll out gradually.

#### October 24, 2024—KB5044384 (OS Build 26100.2161) Preview

#### New Features

- Container-like CLI commands have been implemented in Windows Sandbox.
- Windows Sandbox can be run in the background
- Simple configuration changes can be made through the GUI.

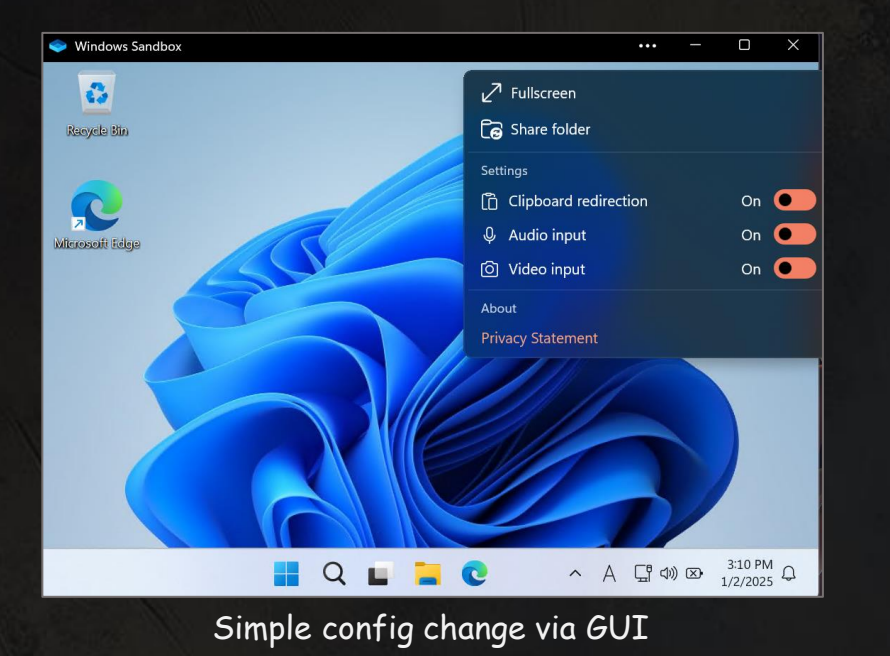

> wsb.exe start
Windows Sandbox environment started successfully:
Id: 7f1397ca-3b46-416a-827a-a4a5b76e880e

> wsb.exe list
7f1397ca-3b46-416a-827a-a4a5b76e880e

> wsb.exe connect --id 7f1397ca-3b46-416a-827a-a4a5b76e880e

wsb command examples

## WSB.exe Command Options

| Commands, alias            | Options                                                                                                    | Description                                                        |
|----------------------------|----------------------------------------------------------------------------------------------------|--------------------------------------------------------------------|
| StartSandbox, start        | id <id><br/>-c,config <config></config></id>                                                                                                    | Starts an instance of Windows<br>Sandbox.                          |
| ListRunningSandboxes, list |                                                                                                    | Lists the IDs of all running Windows<br>Sandbox environments.      |
| Execute, Exec              | id <id> (REQUIRED)<br/>-c,command <command/> (REQUIERED)<br/>-d,working-directory <working-directory><br/>-r,run-as <existinglogin system>(REQUIRED)</existinglogin system></working-directory></id> | Executes a command in the running<br>Windows Sandbox environments. |
| ShareFolder, share         | id <id> (REQUIRED)<br/>-f,host-path <host-path>(REQUIRED)<br/>-s,sandbox-path <sandbox-path><br/>-w,allow-write</sandbox-path></host-path></id>                                                      | Shares a folder from the host to the<br>Windows Sandbox session.   |
| StopSandbox, stop          |                                                                                                    | Terminates a running Windows Sandbox.                              |
| ConnectToSandbox           | id <id></id>                                                                                                    | Starts a remote session for a Windows<br>Sandbox environment.      |
| GetIpAddress, ip           | id <id> (REQUIRED)</id>                                                                                                    | Gets the IP address of the Windows<br>Sandbox environment.         |

## Abusing New Windows Sandbox Features

Existing attack methods can be updated in the following ways...

E.g. Execute a single line command using config without .wsb file

> wsb.exe start -c "<Configuration> <Networking>Enable</Networking><MappedFolders><MappedFolder><HostFolder>C:\Users\Public\Downlo ads</HostFolder><SandboxFolder>C:\Users\WDAGUtilityAccount\Desktop</SandboxFolder><ReadOnly>fa lse</ReadOnly></MappedFolder></MappedFolders><LogonCommand><Command>C:\Users\WDAGUtilityAccoun t\Desktop\a.bat</Command></LogonCommand><MemoryInMB>1024</MemoryInMB></Configuration>" Windows Sandbox environment started successfully: Id: c2d290db-5986-4c06-bd7b-05f35f091fa4

By abusing this method, the important artifact, ".wsb" file is lost

Updates unintentionally may boost convenience for the threat actors

## Abusing New Windows Sandbox Features

 Updates to background execution and persistence extended with new features may increase convenience for attackers.

| Characteristics      | Windows 10                                    | Windows 11                                                                             |  |
|----------------------|-----------------------------------------------|----------------------------------------------------------------------------------------|--|
| Background execution | Not Available                                 | Available by default                                                                   |  |
| Persistence          | <b>No</b><br>*Stop Sandbox by closing window. | <b>Yes</b><br>*Rebooted sandbox is still active.<br>*Until explicit wsb "stop" command |  |
|                      | *In both cases, the sandbox term              | ninates when the process is killed or restarted.                                       |  |

#### SECTION 05

## Countermeasures

WINDOWS - HARD

200 Points

## Investigation and Monitoring

 Some monitoring and investigation is possible on both the host and Windows Sandbox sides.

#### <u>Host-Side</u>

Inc

Intelligence

Cyber &

ITOCHU

۲

- Monitoring client terminal operation logs, characteristic processes and memory
- Monitoring activities related to WSB files
- Monitoring characteristic event logs
  - Other artifacts for general forensic investigation

#### <u>Windows Sandbox</u>

- Operation logs and processes are difficult to monitor and investigate.
- Proper preservation of the host-side parent and differential VHDX allows investigation of certain artifacts in the sandbox.

Communications from the Windows Sandbox can be monitored as originating from the host.

#### The Host-Side Process

- By preferentially monitoring these process executions on the host side, it is possible to detect Windows Sandbox invocations.
- It should also be noted that various arguments are actually set depending on the execution method.

| Process Names                       | Paths                                                                                        | Descriptions                                                                 |
|-------------------------------------|----------------------------------------------------------------------------------------------|------------------------------------------------------------------------------|
| WindowsSandbox.exe                  | C:\Windows\System32\WindowsSandbox.exe                                                       |                                                                              |
| WindowsSandboxClient.exe            | C:\Windows\system32\WindowsSandboxClient.exe                                                 | When execute WSB file and at normal startup                                  |
| cmproxyd.exe                        | C:\Windows\system32\cmproxyd.exe                                                             |                                                                              |
| WindowsSandboxServer.exe            | C:\Program<br>Files\WindowsApps\MicrosoftWindows.WindowsSan<br>dbox_0.3.1.0_x64cw5n1h2txyewy | When execute WSB files, normal execution, and command execution using        |
| WindowsSandboxRemoteSes<br>sion.exe | C:\Program<br>Files\WindowsApps\MicrosoftWindows.WindowsSan<br>dbox_0.3.1.0_x64cw5n1h2txyewy | (Only for 0.3.1.0 version in Windows 11<br>build preview)                    |
| wsb.exe                             | C:\Users\{USERNAME}\AppData\Local\Microsoft\<br>WindowsApps\wsb.exe                          | Only when issuing a command using<br>wsb.exe. (For Windows 11 build preview) |

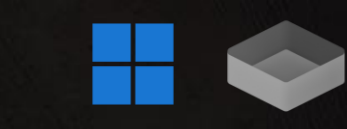

#### The Host-Side Memory of Windows Sandbox

 The process running in Windows Sandbox can be detected in the vmmem process on the host side

| 💽 vmmem                                 | (83 | 24) (    | 0x1 | 7f2f9 | 97d0 | 00 - | 0x1 | 7f2f | 97e0 | 000) |     |          |     |    |    |     | _                                      |
|-----------------------------------------|-----|----------|-----|-------|------|------|-----|------|------|------|-----|----------|-----|----|----|-----|----------------------------------------|
|                                         |     |          |     |       |      |      |     |      |      |      |     |          |     |    |    |     |                                        |
| 00000ba0                                | 02  | 00       | 00  | 00    | 00   | 00   | 00  | 00   | 00   | 00   | 00  | 00       | ff  | ff | ff | 7f  | ·····                                  |
| 0000000                                 | 00  | 00       | 00  | 50    | 09   | 00   | 00  | 00   | 00   | 10   | 00  | 00       | 00  | 10 | 00 | 00  | ····F·····                             |
| 00000000000                             | 10  | 00       | 00  | 00    | 00   | 00   | 00  | 00   | C8   | 12   | 00  | 00       | 40  | 10 | 00 | 00  |                                        |
| 0000000000                              | 10  | 00       | 00  | - 2   | 22   |      | 11  | 11   | 11   | 64   | 20  | 200      | 12  | 50 | 00 | 20  | 1 ATL N N                              |
| 000000000000000000000000000000000000000 | 0.9 | 93       | 00  | a /   | 20   | 22   | 90  | 40   | aa   | La   | 40  | DI       | 12  | 19 | ac | 10  |                                        |
| 000000000                               | 12  | 10<br>€0 | 00  | 76    | 01   | 95   | 00  | a/   | 23   | 12   | 90  | 40       | aa  | La | 40 | 57  | ······································ |
| 00000200                                | 00  | 19       | ac  | 60    | 001  | 54   | 00  | 66   | 00   | 40   | 00  | 2a<br>72 | 00  | 50 | 00 | 72  | indowa)a                               |
| 000000010                               | 00  | 70       | 00  | 72    | 00   | 74   | 00  | 61   | 00   | ed.  | 00  | 22       | 00  | 22 | 00 | 50  |                                        |
| 00000020                                | 00  | 60       | 00  | 65    | 00   | 74   | 00  | 65   | 00   | 70   | 00  | 61       | 00  | 64 | 00 | 20  | .y.s.t.e.m.s.z.\                       |
| 000000030                               | 00  | 65       | 00  | 79    | 00   | 65   | 00  | 0.4  | 00   | 00   | 00  | 15       | 00  | 64 | 00 | 60  | ava Edi                                |
| 00000040                                | 00  | 74       | 00  | 68    | 00   | 00   | 00  | 68   | 00   | 00   | 00  | 40       | 00  | 00 | 00 | 10  | +                                      |
| 000000000                               | 00  | 00       | 00  | 00    | 00   | 00   | 00  | 44   | 00   | 00   | 00  | 44       | 00  | 00 | 00 | 58  | n n x                                  |
| 00000c70                                | 00  | 35       | 00  | 4f    | 00   | 21   | 00  | 50   | 00   | 25   | 00  | 40       | 00  | 41 | 00 | 50  | .5.0 P. S. G. A P                      |
| 00000c80                                | 00  | 5b       | 00  | 34    | 00   | 50   | 00  | 50   | 00   | 5a   | 00  | 58       | 00  | 35 | 00 | 34  | . [. 4. \. P. 7. X. 5. 4               |
| 00000c90                                | 00  | 28       | 00  | 50    | 00   | 5e   | 00  | 29   | 00   | 37   | 00  | 43       | 00  | 43 | 00 | 29  | .(.P.^.).7.C.C.)                       |
| 00000ca0                                | 00  | 37       | 00  | 7d    | 00   | 24   | 00  | 45   | 00   | 49   | 00  | 43       | 00  | 41 | 00 | 52  | .7.1.5.E.T.C.A.R                       |
| 00000cb0                                | 00  | 2d       | 00  | 53    | 00   | 54   | 00  | 41   | 00   | 4e   | 00  | 44       | 00  | 41 | 00 | 52  | S.T.A.N.D.A.R                          |
| 00000cc0                                | 00  | 44       | 00  | 2d    | 00   | 41   | 00  | 4e   | 00   | 54   | 00  | 49       | 00  | 56 | 00 | 49  | .DA.N.T.I.V.I                          |
| 00000cd0                                | 00  | 52       | 00  | 55    | 00   | 53   | 00  | 2d   | 00   | 54   | 00  | 45       | 03  | 9b | 97 | fe  | .R.U.ST.E                              |
| 00000ce0                                | 00  | 00       | 00  | 00    | 00   | 00   | 00  | 00   | c6   | 61   | a3  | 6d       | cf  | 06 | 00 | 90  | a.m                                    |
| 00000cf0                                | 58  | 00       | 35  | 00    | 4f   | 00   | 21  | 00   | 50   | 00   | 25  | 00       | 40  | 00 | 41 | 00  | X.5.C.!.F.%.@.A.                       |
| 00000d00                                | 50  |          |     |       |      |      |     |      |      |      |     |          |     |    |    |     | F.[.4.\.F.Z.X.5                        |
| 00000d10                                | 34  |          |     |       |      |      |     |      |      |      |     |          |     |    |    |     | 4. (.P.^.).7.C.C.                      |
| 00000d20                                | 29  |          |     |       |      |      |     |      |      |      |     |          |     |    |    |     | ).7.}.\$.E.I.C.A.                      |
| 00000d30                                | 52  |          |     |       |      |      |     |      |      |      |     |          |     |    |    |     | RS.T.A.N.E.A                           |
| 00000d40                                | 52  |          |     |       |      |      |     |      |      |      |     |          |     |    |    |     | R.EA.N.T.I.V                           |
| 00000d50                                | 19  |          |     |       |      |      |     |      |      |      |     |          |     |    |    |     | I.R.U.ST.E.S                           |
| 00000d60                                | 54  |          |     |       |      |      |     | 00   | 4c   |      |     | 00       | 21  | 00 |    |     | TF.I.L.E.!.\$                          |
| 00000d70                                | 18  |          |     |       |      |      |     | 0    | υá   | г    |     | 0.0      | A 1 |    |    |     | H.+.H.*X.5                             |
| 00000d80                                | ١f. |          |     |       |      |      |     | 0    | 40   | 0    |     |          |     | K  |    |     | C.!.P.%.@.A.P.[                        |
| 00000d90                                | 34  |          |     |       |      |      |     | 00   | -58  | 00   | 35  | 00       | 34  |    |    |     | 4.\.P.Z.X.5.4.(                        |
| 00000da0                                | 50  |          |     |       |      |      |     |      |      |      |     |          |     |    |    |     | F.^.).7.C.C.).7                        |
| 00000db0                                | /d  |          | 24  |       |      |      |     |      | 43   |      | 41  |          |     |    | 2d |     | }.\$.E.I.C.A.R                         |
| 00000dc0                                | 53  |          | 54  |       |      |      |     |      | 44   |      |     |          |     |    | 44 |     | S.T.A.N.E.A.R.E                        |
| 00000dd0                                | 2d  |          |     |       |      |      | 54  |      |      |      | 56  |          |     |    |    |     | A.N.T.I.V.I.R                          |
| 00000de0                                | 55  |          |     |       |      |      | 54  |      |      |      |     |          | 54  |    |    |     | U.ST.E.S.T                             |
| 00000df0                                | 16  |          |     |       |      |      |     |      |      |      |     |          |     |    |    |     | F.I.L.E.!.\$.H.+                       |
| 00000e00                                | 18  |          |     |       |      |      |     |      |      |      |     |          |     |    |    |     | H.*t.e.s.t                             |
| 000000000                               | - 4 | 00       | 05  | 00    | 13   | 10   | 74  | 00   | 74   | -00  | 0.5 | -00      | 73  | 00 | 74 | -00 | L.e.s.L.L.e.s.L.                       |

| Process Name        | OS         |
|---------------------|------------|
| vmmem               | Windows 10 |
| vmmemWindowsSandbox | Windows 11 |

Exposed part of Windows Sandbox memory in host side

#### The Host-Side Memory of Windows Sandbox

 When Mimikatz is executed within Windows Sandbox, the memory on the host side is also exposed, allowing it to detect with memory scan such as Yara.

|   | ne              |                |           | Parent P   | . PID       | Descri     | ption                        |          |            |  |
|---|-----------------|----------------|-----------|------------|-------------|------------|------------------------------|----------|------------|--|
|   | vmcompute.e     | xe             |           | 1460       | 5708        | Hyper      | Hyper-V Host Compute Service |          |            |  |
| I | vmmemCmZy       | /gote          |           | 20352      | 2 6012      |            |                              |          |            |  |
|   | 🔳 vmmemWind     | owsSandbox     |           | 6012       | 2 19200     |            |                              |          |            |  |
|   | vmms.exe        |                |           | 1460       | ) 3540      | Virtual    | Machine Mar                  | agemer   | nt Service |  |
|   | vmnat.exe       |                |           | 1460       | ) 6284      | VMwa       | re NAT Service               | e        |            |  |
|   | 🖄 Results - vmn | nemWindowsSanc | lbox (192 | 00)        |             |            | _                            |          | ×          |  |
|   | - H             |                |           |            |             |            |                              |          |            |  |
|   | 5 results.      |                |           |            |             |            |                              |          |            |  |
|   | Address         | Base Address   | Length    | Result     |             |            |                              |          |            |  |
|   | 0x19f310c2330   | 0x18c12a19000  | 766       | mimikatz # | mimikatz 2. | 2.0 (x64)  | #19041 Sep 1                 | 9 2022 1 | 7:44:08.   |  |
|   | 0x19f31191dd0   | 0x18c21972000  | 560       | .#####.    | mimikatz 2. | .2.0 (x64) | #19041 Sep 1                 | 9 2022 1 | 7:44:08    |  |
|   | 0x19f3163a510   | 0x18c267ab000  | 240       | .#####.    | mimikatz 2. | .2.0 (x64) | #19041 Sep 1                 | 9 2022 1 | 7:44:08    |  |
|   | 0x19f310b14d0   | 0x18c35a92000  | 766       | mimikatz # | mimikatz 2. | 2.0 (x64)  | #19041 Sep 1                 | 9 2022 1 | 7:44:08 .  |  |
|   | 0x19f31021d30   | 0x18c3f4f0000  | 720       | mimikatz # | mimikatz 2. | 2.0 (x64)  | #19041 Sep 1                 | 9 2022 1 | 7:44:08 .  |  |
|   |                 |                |           |            |             |            |                              |          |            |  |
|   |                 |                |           |            |             |            |                              |          |            |  |
|   |                 |                |           |            |             |            |                              |          |            |  |
|   |                 |                |           |            |             |            |                              |          |            |  |
|   |                 |                | _         |            |             |            |                              |          |            |  |
|   | Filter          |                |           |            | Sav         | ve         | Сору                         | C        | lose       |  |
|   |                 |                |           |            |             |            |                              |          |            |  |

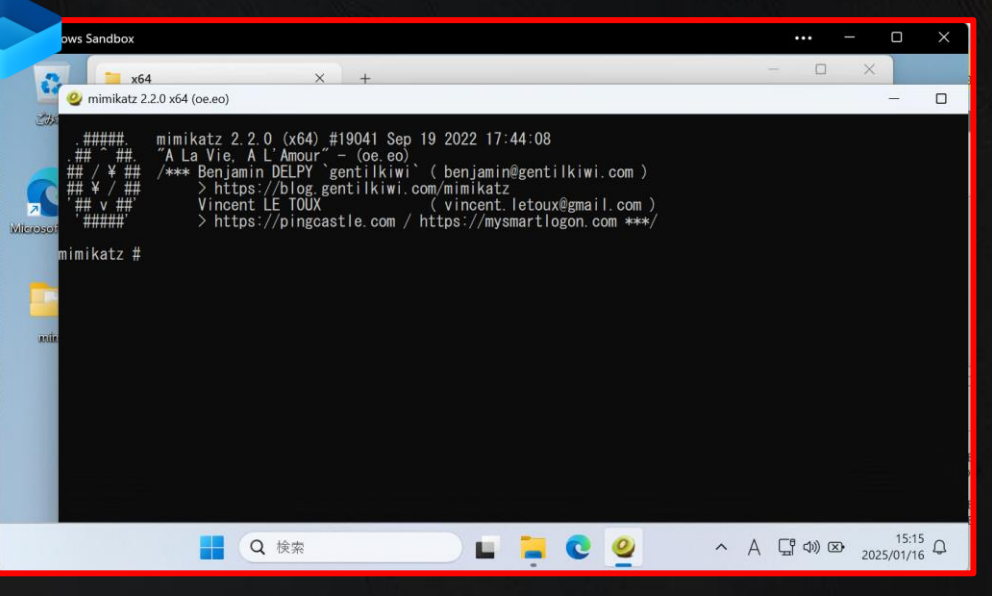

Execution of Mimikatz in Windows Sandbox

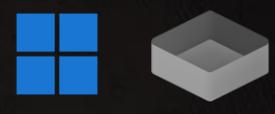

#### The Host-Side Important Artifacts

- Windows Sandbox operations leave no traces internally, but activation and startup traces may remain on the host.
- We recommend to focus on the following artifacts and investigate them for related signs.

| Classification | Description                                                                                                    |
|----------------|----------------------------------------------------------------------------------------------------|
| \$MFT          | The creation of the WSB file, the creation of the mount source folder and file, and the creation of the VHDX file are recorded.                                                                                                    |
| \$UsnJrnl      | The creation of the WSB file, the creation of the mount source folder and file, and the creation of the VHDX file are recorded.                                                                                                    |
| Prefetch       | Loading of WSB and VDHX files may be recorded.                                                                                                    |
| Registry       | The application association is set.<br>• HKLM\SOFTWARE\Classes\Applications\WindowsSandbox.exe<br>• HKLM\SOFTWARE\Classes\Windows.Sandbox\shell\open\command<br>• HKLM\SOFTWARE\Microsoft\Windows Sandbox\Capabilities\FileAssociations |
| Eventlog       | * Described later                                                                                                    |

## The Host-Side Important Artifacts: Event Log 1/2

| Classification | Evtx                                           | Source                                                                                            | Event ID | Description                                                                                                    |
|----------------|------------------------------------------------|---------------------------------------------------------------------------------------------------|----------|----------------------------------------------------------------------------------------------------|
| Friendler      | System                                         | Microsoft-Windows-Hyper-V-VmSwitch                                                                | 102      | Virtual machine network driver settings                                                                                                    |
|                |                                                |                                                                                                   | 232      | Virtual machine NIC port related information                                                                                                    |
|                |                                                |                                                                                                   | 233      | Virtual machine NIC related information                                                                                                    |
|                | Security                                       | Microsoft-Windows-Security-Auditing                                                               | 4624     | <ul> <li>An account was successfully logged on.</li> <li>Account Domain : NT VIRTUAL MACHINE</li> <li>Process Name : C:\Windows\System32\vmcompute.exe</li> </ul>            |
|                |                                                |                                                                                                   | 4648     | <ul> <li>A logon was attempted using explicit credentials.</li> <li>Account Domain : NT VIRTUAL MACHINE</li> <li>Process Name : C:\Windows\System32\vmcompute.exe</li> </ul> |
|                |                                                |                                                                                                   | 4672     | <ul> <li>Special privileges assigned to new logon.</li> <li>Account Domain : NT VIRTUAL MACHINE</li> </ul>                                                                   |
| Lvennog        | Microsoft-Windows-<br>Hyper-V-Worker-<br>Admin | <ul> <li>Microsoft-Windows-Hyper-V-SynthStor</li> <li>Microsoft-Windows-Hyper-V-Worker</li> </ul> | 12148    | <ul> <li>Virtual machine startup information</li> </ul>                                                                                                    |
|                |                                                |                                                                                                   | 12582    |                                                                                                    |
|                |                                                |                                                                                                   | 12597    | Virtual network connection information                                                                                                    |
|                |                                                |                                                                                                   | 18500    | Virtual machine startup information                                                                                                    |
|                |                                                |                                                                                                   | 18502    | Information about powering down virtual machines                                                                                                    |
|                |                                                |                                                                                                   | 18516    | Virtual machine suspension information                                                                                                    |
|                |                                                |                                                                                                   | 18596    | Virtual machine restore information                                                                                                    |
|                |                                                |                                                                                                   | 18601    | Virtual machine startup information                                                                                                    |
|                |                                                |                                                                                                   | 18609    | Virtual machine initialization information                                                                                                    |

## The Host-Side Important Artifacts: Event Log 2/2

| Classification | Evtx                                              | Source                                  | Event ID | Description                                                                                                    |
|----------------|---------------------------------------------------|-----------------------------------------|----------|----------------------------------------------------------------------------------------------------|
| Eventlog       | Microsoft-Windows-Hyper-V-<br>Worker-Operational  | Microsoft-Windows-Hyper-<br>V-VSmb      | 301      | Information about the folder from which to mount the virtual machine                                                                                                |
|                | Microsoft-Windows-Hyper-V-<br>Compute-Operational | Microsoft-Windows-Hyper-<br>V-Compute   | 2500     | Process creation and command execution related information                                                                                                    |
|                | Setup                                             | Microsoft-Windows-<br>Servicing         | 9        | Selectable update Containers-DisposableClientVM of package<br>Microsoft-Windows-Containers-OptionalFeatures was successfully<br>turned on.                          |
|                |                                                   |                                         | 13       | A reboot is necessary before the selectable update Containers-<br>DisposableClientVM of package Microsoft-Windows-Containers-<br>OptionalFeatures can be turned on. |
|                | Microsoft-Windows-VHDMP-<br>Operational           | Microsoft-Windows-<br>VHDMP-Operational | 1        |                                                                                                    |
|                |                                                   |                                         | 2        |                                                                                                    |
|                |                                                   |                                         | 12       |                                                                                                    |
|                |                                                   |                                         | 17,18    | Information about virtual disks (mount/unmount/online/offline, etc.)                                                                                                |
|                |                                                   |                                         | 22~28    |                                                                                                    |
|                |                                                   |                                         | 31~34    |                                                                                                    |
|                |                                                   |                                         | 50,51    |                                                                                                    |

## Windows Sandbox Disk Image Forensics(VHDX)

- A VHDX can be mounted if the chain between its parent and differential disks is intact.
- Therefore, general forensic investigations are possible.
- If the Windows Sandbox process is discovered, the entire folder related to the VHDX must be preserved as volatile data.

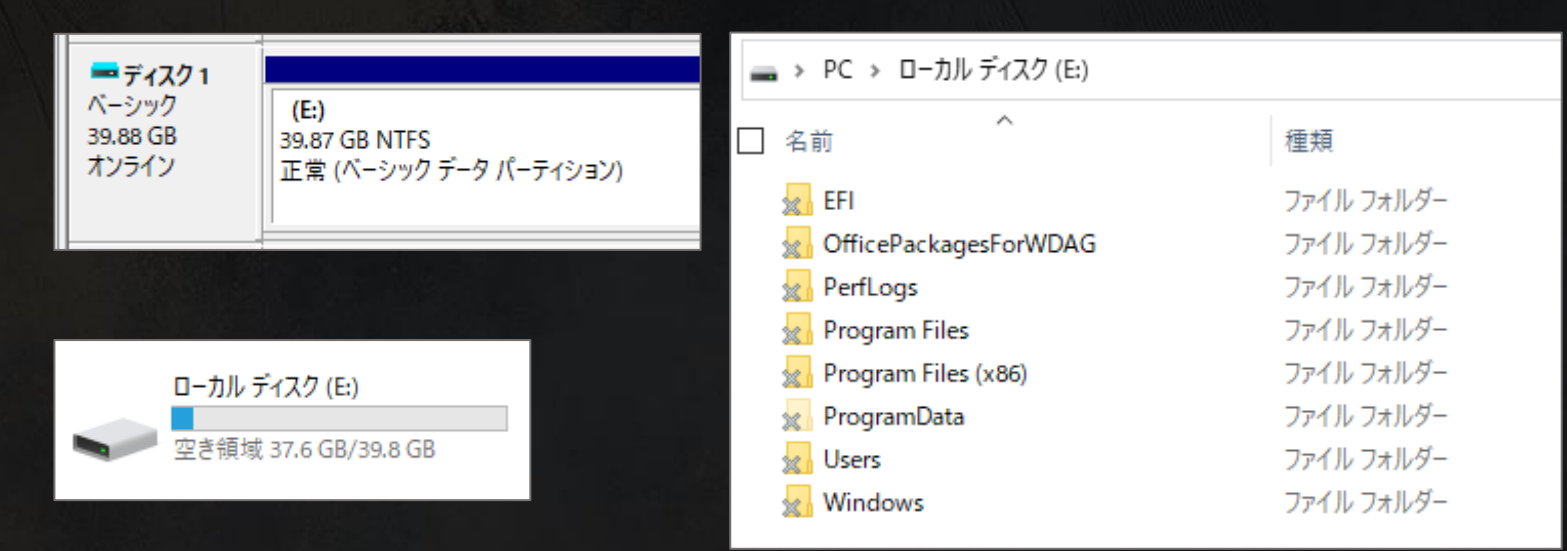

VHDX mounted and drive assigned

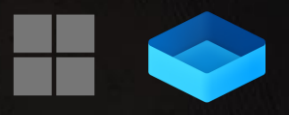

## Windows Sandbox Collectable Artifacts

- This shows the results of verifying artifacts useful in forensics.
- Although some are incomplete or disabled, certain artifacts remain highly useful for forensic investigations.

\* Windows 10 / Windows 11

| Classification  | Available | Description                                                                                                    |
|-----------------|-----------|----------------------------------------------------------------------------------------------------|
| \$MFT           | Yes       | No operations on shared folders from the host were recorded.                                                                                                    |
| \$UsnJrnl       | Yes       | No operations on shared folders from the host were recorded.                                                                                                    |
| Prefetch        | No        | Not recorded.                                                                                                    |
| Registry        | Yes       | We were unable to confirm any Amcache updates during our test.                                                                                                    |
| Browser History | Yes       | The browsing history of the pre-installed Edge was confirmed.<br>The browsing history was also retained for browsers installed by the user.                                                                                                    |
| SRUM            | No        | Not recorded.                                                                                                    |
| Evtx            | Yes       | The default log storage size is 20,480 KB, and some useful events (such as task schedules)<br>are not recorded.<br>We observed logons such as successful logon (Event ID 4624), failed logon (Event ID 4625),<br>logon with explicit credentials (Event ID 4648), and service installation (Event ID 7045). |

#### The Host-Side Control Measures

- Maintain the disabled state of Windows Sandbox
  - It is necessary to detect unintended activation of the sandbox and disable it.

#### E.g. Apply AppLocker policy

- AppLocker can control the execution of the Windows Sandbox If AppLocker blocked the Windows Sandbox, it will be recorded in the event log.

| Evtx                                         | Source                      | Event ID | Description                                                                                                    |
|----------------------------------------------|-----------------------------|----------|----------------------------------------------------------------------------------------------------|
|                                              | Microsoft-Windows-AppLocker | 8002     | Indicates an AppLocker rule allowed the .exe or .dll file.                                                                                                    |
| Microsoft-Windows-<br>Appl.ocker/FXF and DLL |                             | 8003     | Indicates that AppLocker <mark>recorded</mark> the .exe or .dll file listed<br>on an AppLocker policy.<br>Shown only when <b>Audit</b> only enforcement mode is enabled. |
| Appelence / Ente and Obb                     |                             | 8004     | AppLocker <mark>blocked</mark> the named EXE or DLL file.<br>Shown only when the <b>Enforce rules</b> enforcement mode is<br>enabled.                                    |

#### Don't grant administrator privilege to users

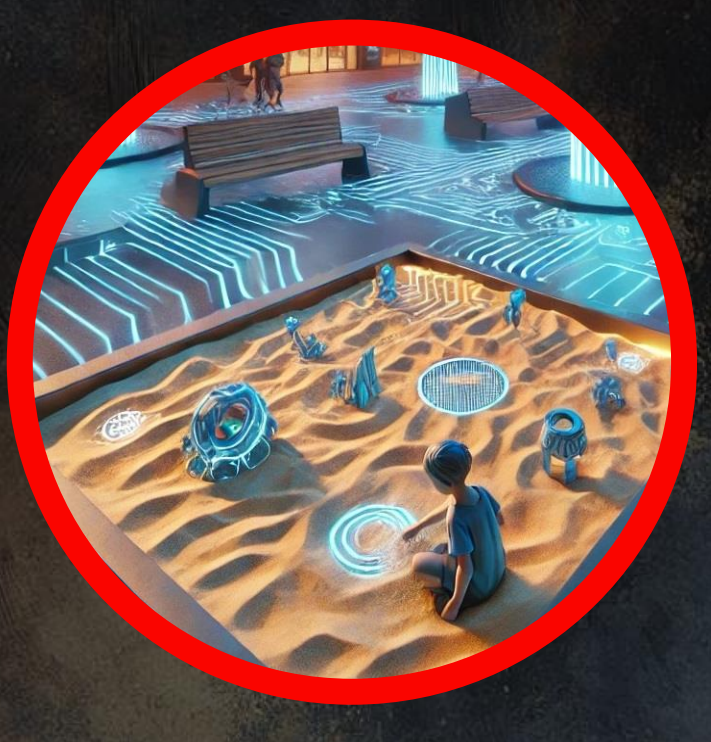

#### SECTION 06

# Conclusions

WINDOWS - HARD

**200** Points  $\begin{array}{c} \bigstar \bigstar \bigstar \bigstar \bigstar \bigstar \\ 5.0 100 \text{ Reviewers} \end{array}$ 

### Conclusions

- In 2024, abuse of Windows Sandbox by MirrorFace (APT10 Umbrella) has been observed.
- As EDR and AV on the host may not detect threats, proactive measures like enhanced monitoring, thorough investigations, and effective management are essential to minimize risks.
- Developers must prioritize user experience while recognizing their innovations may unintentionally aid attackers and reduce security barriers.
- Attackers often exceed our expectations, exploiting blind spots and gaps. To counter this, we must anticipate the unexpected and turn them into predictable!

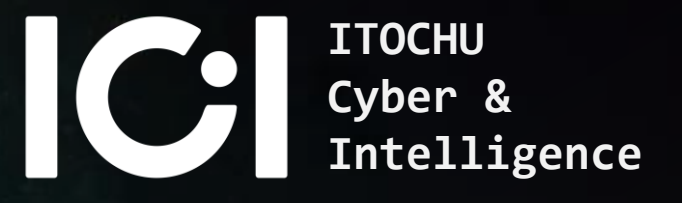

# Thanks for Listening :)

# References

- <u>https://www.trendmicro.com/en\_us/research/24/k/lodeinfo-campaign-of-earth-kasha.html</u>
- <u>https://blogs.jpcert.or.jp/en/2024/07/mirrorface-attack-against-japanese-organisations.html</u>
- <u>https://www.welivesecurity.com/2022/12/14/unmasking-mirrorface-operation-liberalface-targeting-japanese-political-entities/</u>
- https://www.thomasmaurer.ch/2019/05/how-to-configure-windows-sandbox/
- <u>https://learn.microsoft.com/en-us/windows/security/application-security/application-isolation/windows-sandbox/windows-sandbox-overview</u>
- https://learn.microsoft.com/en-us/windows/security/application-security/application-isolation/windows-sandbox/windows-sandbox-architecture
- https://learn.microsoft.com/en-us/windows/security/application-security/application-isolation/windows-sandbox/windows-sandbox-configure-using-wsb-file
- <u>https://learn.microsoft.com/en-us/windows/client-management/mdm/policy-csp-windowssandbox</u>
- https://dspace.cvut.cz/bitstream/handle/10467/114685/F8-DP-2024-Strom-Jakub-thesis.pdf
- https://research.checkpoint.com/2021/playing-in-the-windows-sandbox/
- https://support.microsoft.com/en-us/topic/october-24-2024-kb5044384-os-build-26100-2161-preview-5a4ac390-7c7b-4f7f-81c2-c2b329ac86ab
- https://techcommunity.microsoft.com/blog/windows-itpro-blog/windows-news-you-can-use-november-2024/4336665

#### Japanese sources

- https://answers.microsoft.com/ja-jp/windows/forum/all/windows-sandbox-%E3%81%AE%E7%B4%B9%E4%BB%8B/1660e8da-9a61-4273-afd5-dc9688e84e11
- https://www.npa.go.jp/bureau/cyber/koho/caution/caution20250108.html
- https://www.npa.go.jp/bureau/cyber/pdf/20250108\_caution.pd
- https://www.npa.go.jp/bureau/cyber/pdf/20250108\_windowssandbox.pdf

٠

# Appendix - Test environment OS version of test environment

| Host OS version                            | Windows Sandbox version                    | wsb version |
|--------------------------------------------|--------------------------------------------|-------------|
| Microsoft Windows 10 Enterprise 10.0.19045 | Microsoft Windows 10 Enterprise 10.0.19041 | N/A         |
| Microsoft Windows 10 Enterprise 10.0.19045 | Microsoft Windows 10 Enterprise 10.0.19045 | N/A         |
| Microsoft Windows 11 Pro 10.0.26100        | Microsoft Windows 11 Enterprise 10.0.26100 | 0.3.1.0     |